## Setting the Wi-Fi

To access the menu bar press tab followed by enter on the Keypad. The Wi-Fi settings are located on the mobile desktop on the Task Bar. On selecting the screen shows the menu below.

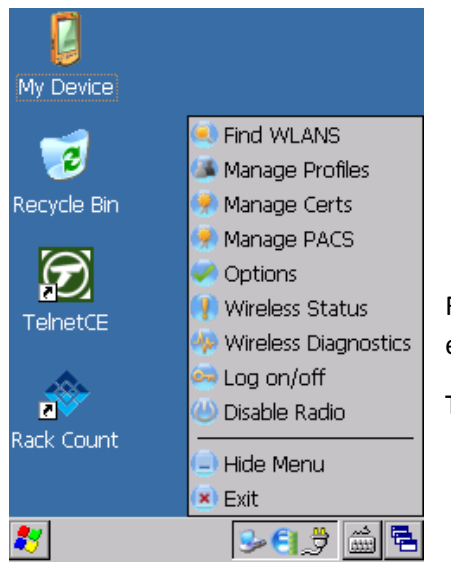

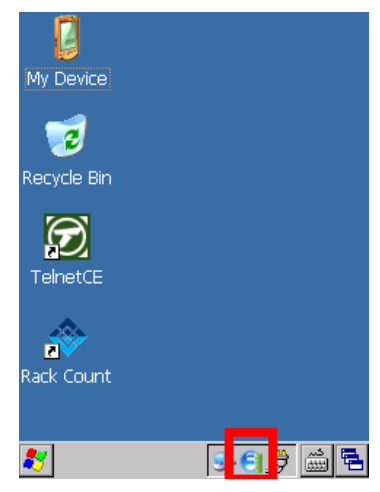

First Enable the Radio if available. In the screen the Radio is enabled already so only Disable appears.

To add a new Wi-Fi select Find WLANS.

A list of available networks appears.

Select the Wi-Fi Network to connect to and press Enter on the KeyPad.

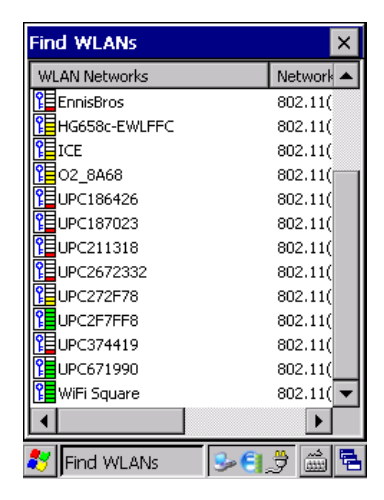

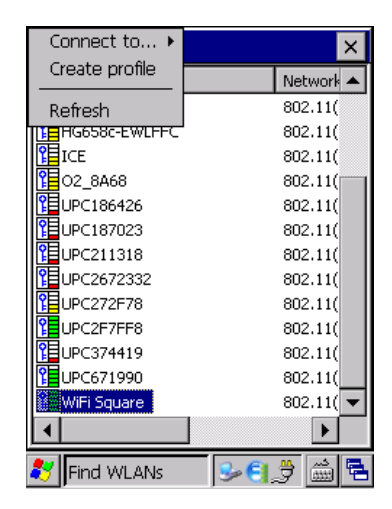

Select Create Profile.

| Find WLANs     |                 | ×         |
|----------------|-----------------|-----------|
| WLAN Networks  |                 | Network 🔺 |
| Wireless LAN   | Profile Entry   |           |
|                |                 |           |
|                |                 |           |
| Drofile Marroy | WiEi Square     | _         |
| Profile Name:  | Java a pidoar e |           |
| ESSID:         | WiFi Square     |           |
|                | · · · ·         |           |
|                |                 |           |
|                |                 |           |
| 1 of 9 Cano    | el < Back       | Next >    |
| WiFi Square    |                 | 802.11(   |
|                |                 |           |
| ••••           |                 | <u> </u>  |
| 🔨 JFIND WLANS  | 5 990           | .7 📖 🔁    |

Select all the defaults by pressing Next until Wireless LAN Profile Entry – 5 of 9 is reached.

| Find WLANs                                                       | ×         |  |  |
|------------------------------------------------------------------|-----------|--|--|
| WLAN Networks                                                    | Network 🔺 |  |  |
| Wireless LAN Profile Entry 🛛 🗙                                   |           |  |  |
| Encryption AES                                                   | •         |  |  |
| Allow Mixed Mode                                                 |           |  |  |
| Enter Preshared Key (PSK) using:<br>Pass-phrase Hexadecimal Keys |           |  |  |
| For added security -<br>Mask characters entered                  |           |  |  |
| 5 of 9 Cancel < Back                                             | Next >    |  |  |
| WiFi Square                                                      | 802.11(   |  |  |
| •                                                                | ►         |  |  |
| 🐉 Find WLANs 🛛 😔 🕘                                               | 🖻 📾 🖶     |  |  |

If using a Pass-Phrase, select this. Also switch off the Added Security if you need to see what the password entered is.

Enter the password for the Network.

Note: The input is performed using the keypad. The Orange Button to the bottom left is a switch to Alpha / Numeric entry.

When set to Alpha the Orange values on the keys become active.

When not set, the White entries are valid.

This may take a little practice but will allow most password entries.

Select the Defaults for Screen 7,8,9.

Once complete the Device will be on the network.

| Find WLANs                                  | ×        |
|---------------------------------------------|----------|
| WLAN Networks No                            | etwork 🔺 |
| Wireless LAN Profile Entry                  | ×        |
| AES PSK: Enter 8-63 character<br>Passphrase | s<br>0   |
| 6 of 9 Cancel < Back                        | Next >   |
| WiFi Square 80                              | D2.11( 🔻 |
| 🐉 Find WLANs 🛛 😼 🗐 🔔                        | <u>ش</u> |